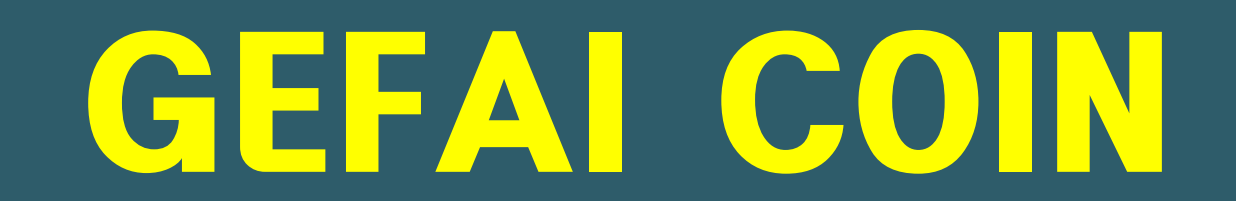

## CARA MENDAFTAR SEBAGAI AHLI

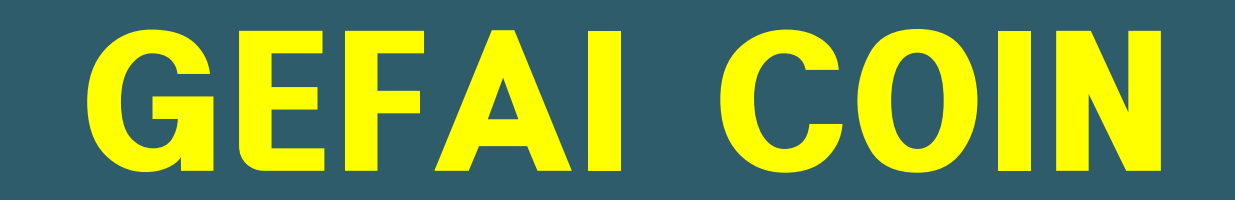

## MAKLUMAT PENDAFTARAN AHLI

### **Cara mendaftar daripada skrin log masuk**

|   | UserName<br>Password                   |  |
|---|----------------------------------------|--|
| 0 | LOGIN<br>Sign Up Forgot your password? |  |
|   |                                        |  |

(1) Pada skrin log masuk Halaman Saya, klik "Sign Up" Halaman log masuk: <u>https://my.gefai.info/eg/login.php</u>

## **Cara mendaftar menggunakan pautan rujukan (1)**

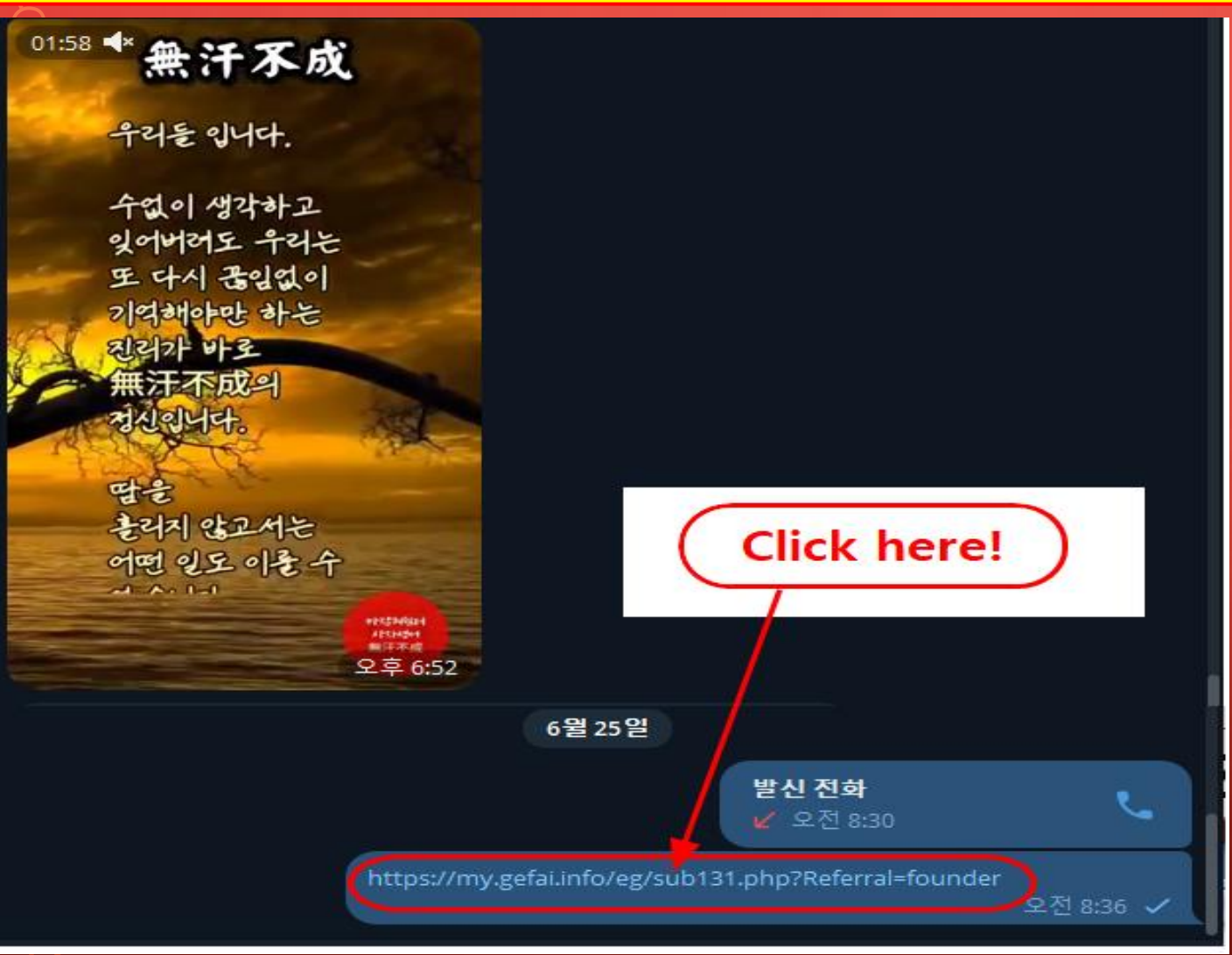

 Klik pada pautan cadangan yang diterima daripada kenalan melalui SNS seperti KakaoTalk atau Telegram.

## Cara mendaftar menggunakan pautan rujukan (2)

| Sign Up            |                                            |                  | LOGIN                  |  |  |  |  |  |  |  |
|--------------------|--------------------------------------------|------------------|------------------------|--|--|--|--|--|--|--|
| User Name(ID)      | User Name(ID) is automatically generated 1 | Full Name        | 2                      |  |  |  |  |  |  |  |
| Password           | 3 More than 6 characters                   | Confirm password | More than 6 characters |  |  |  |  |  |  |  |
| Email              | <u>(4)</u><br>Снеск (4)                    | HP               | 5                      |  |  |  |  |  |  |  |
| Country            | UNITED STATES 6                            | Branch Code      | Choose Center 🗸        |  |  |  |  |  |  |  |
| Referral User Name | founder SEARCH 7                           |                  |                        |  |  |  |  |  |  |  |
|                    | CONFIRM 8                                  |                  |                        |  |  |  |  |  |  |  |

① "USER NAME(ID)" diberikan secara automatik.

② Masukkan "FULL NAME".

**③ Masukkan "PASSWORD".** 

④ Masukkan "E\_Mail" dan klik butang "CHECK". Semak ketersediaan dalam tetingkap POP-UP dan tutup tetingkap POP-UP.

## Cara mendaftar menggunakan pautan rujukan (3)

| Sign Up            |                                            |                  | LOGIN                  |
|--------------------|--------------------------------------------|------------------|------------------------|
| User Name(ID)      | User Name(ID) is automatically generated 1 | Full Name        | 2                      |
| Password           | More than 6 characters                     | Confirm password | More than 6 characters |
| Email              | <b>4</b> СНЕСК <b>4</b>                    | HP               | 5                      |
| Country            | UNITED STATES 6                            | Branch Code      | Choose Center 🗸        |
| Referral User Name | founder SEARCH 7                           | 1                |                        |
|                    | CON                                        |                  |                        |

**(5)** Masukkan nombor Telefon Bimbit (HP) anda.

6 Pilih negara anda.

⑦ Klik "SEARCH", kemudian klik dan sahkan pengesyor dalam tetingkap POP-UP.

(8) Semak semula semua entri dan klik butang "CONFIRM".

## Kemas kini profil(1)

| GEFAI_COIN                     |                 |                        |            |                         |         | Go to Site MYPAGELogOut |
|--------------------------------|-----------------|------------------------|------------|-------------------------|---------|-------------------------|
| founder   Personal Information | Member inform   | ation modification     |            |                         |         | 2024-06-24 19:36:33     |
| Profile                        | User Name       | founder                |            | Full Name               | Company |                         |
| Update Profile                 |                 |                        |            |                         | Company |                         |
| Sign Up                        | New password    | More than 6            | characters | Confirm New<br>password |         | More than 6 characters  |
| ▼ Genealogy                    | Email           | 3165founding@gmail.com | СНЕСК      | HP                      |         |                         |
| Referral Genealogy             |                 |                        |            |                         |         |                         |
| ▼ Buy Points                   | Twitter ID Link |                        |            | Telegram ID             | 2       |                         |
| BTC Deposit                    | BTC address     | 3                      |            |                         |         |                         |
| USDT Deposit                   |                 |                        |            |                         |         |                         |
| ETH Deposit                    | TRX address     | 4                      |            |                         |         |                         |
| TRX Deposit                    |                 |                        |            |                         |         |                         |
| ▼ Gefai_Coin                   | ETH address     | (5)                    |            |                         |         |                         |
| Dashboard                      | USDT address    | 6                      |            |                         |         |                         |
| Buy GEFAI Coin                 |                 |                        |            |                         |         |                         |
| History of orders              | GEFAI address   | $\bigcirc$ V           |            |                         |         |                         |
| Staking GEFAI_Coin             | Country         |                        |            | 1                       |         |                         |
| Staking Status                 | Country         | UNITED STATES          | •          | V                       |         |                         |
| ▼ Withdrawal                   |                 |                        | MODIFY     | PROFILE (8)             |         |                         |
| Transfer of point              |                 |                        |            |                         |         |                         |

#### Untuk AIR\_DROP: 1)Twitter ID, 2)Telegram ID, 7)GEFAI alamat mesti dikemas kini.

## Kemas kini profil(2)

| GEFAI_COIN                               |                 |                          |        |             | Go      | to Site MYPAGELogOut   |
|------------------------------------------|-----------------|--------------------------|--------|-------------|---------|------------------------|
| founder                                  |                 |                          |        |             |         | 2024-06-24 19:36:33    |
| <ul> <li>Personal Information</li> </ul> | Member inform   | ation modification       |        |             |         |                        |
| Profile                                  | User Name       | founder                  |        | Full Name   | Company |                        |
| Update Profile                           |                 |                          |        |             |         |                        |
| Sign Up                                  | New password    | More than 6 characters   | s      | password    |         | More than 6 characters |
| ▼ Genealogy                              | Email           | 3165founding@gmail.com   | неск   | HP          |         |                        |
| Referral Genealogy                       |                 | _                        |        |             |         |                        |
| ▼ Buy Points                             | Twitter ID Link |                          |        | Telegram ID | (2)     |                        |
| BTC Deposit                              | BTC address     | <b>3</b> V               |        |             |         |                        |
| USDT Deposit                             |                 |                          |        |             |         |                        |
| ETH Deposit                              | TRX address     | (4) V,                   |        |             |         |                        |
| TRX Deposit                              |                 |                          |        |             |         |                        |
| ▼ Gefai_Coin                             | ETH address     | (5) <b>V</b>             |        |             |         |                        |
| Dashboard                                | USDT address    | <b>0</b>                 |        |             |         |                        |
| Buy GEFAI Coin                           |                 |                          |        |             |         |                        |
| History of orders                        | GEFAI address   | $\overline{\mathcal{O}}$ |        |             |         |                        |
| Staking GEFAI_Coin                       | Country         |                          |        | 1           |         |                        |
| Staking Status                           | Country         |                          |        |             |         |                        |
| ▼ Withdrawal                             |                 |                          | MODIFY | PROFILE (8) |         |                        |
| Transfer of point                        | l               |                          |        |             |         |                        |

Untuk membeli mata: Anda mesti mengemas kini alamat mata wang kripto yang anda hantar (pilih antara ③BTC, ④TRX, ⑤ETH dan ⑥USDT).

## Kemas kini profil(3)

| GEFAI_COIN           |                 |                        |          |                         |          | Go to Site        | 2024-06-24 19:36:33 |
|----------------------|-----------------|------------------------|----------|-------------------------|----------|-------------------|---------------------|
| Personal Information | Member inform   | ation modification     |          |                         |          |                   | 2024 00 24 10.50.55 |
| Profile              | User Name       | founder                |          | Full Name               | Company  |                   |                     |
| Update Profile       |                 |                        |          |                         | c cpairy |                   |                     |
| Sign Up              | New password    | More than 6 charac     | ters     | Confirm New<br>password |          | More than 6 chara | cters               |
| ▼ Genealogy          | Email           | 3165founding@gmail.com | СНЕСК    | HP                      |          |                   |                     |
| Referral Genealogy   |                 |                        |          |                         |          |                   |                     |
| ▼ Buy Points         | Twitter ID Link | (1)                    |          | Telegram ID             | (2)      |                   |                     |
| BTC Deposit          | BTC address     | 3                      |          |                         |          |                   |                     |
| USDT Deposit         |                 |                        |          |                         |          |                   |                     |
| ETH Deposit          | TRX address     | (4) V                  |          |                         |          |                   |                     |
| TRX Deposit          |                 |                        |          |                         |          |                   |                     |
| ▼ Gefai_Coin         | ETH address     | (5)                    |          |                         |          |                   |                     |
| Dashboard            | USDT address    | 6                      |          |                         |          |                   |                     |
| Buy GEFAI Coin       |                 |                        |          |                         |          |                   |                     |
| History of orders    | GEFAI address   | $\bigcirc$             |          |                         |          |                   |                     |
| Staking GEFAI_Coin   | Country         |                        |          |                         |          |                   |                     |
| Staking Status       | Country         | UNITED STATES          | <u> </u> |                         |          |                   |                     |
| ▼ Withdrawal         |                 |                        | MODIFY   | ROFILE (8)              |          |                   |                     |
| Transfer of point    |                 |                        |          |                         |          |                   |                     |

#### Untuk menerima elaun: (Anda mesti mengemas kini alamat TRX (Tron) anda.

#### C

## GEFAI COIN

# STAKING

## **Beli point**

① Untuk melakukan Staking GEFAI, anda mesti membeli mata dan kemudian membeli GEFAI\_COIN dengan POINT tersebut. <u>https://my.gefai.info</u>

② Untuk menjadi ahli kelab 365founding, anda mesti membeli mata dan menggunakan mata tersebut untuk membeli kandung an (365founding System = Get Rich Solution). <u>https://my.365login.biz/</u>

X Terdapat dua cara untuk membeli mata: 1 mata belian daripada syarikat dan 2 mata belian daripada pengesyor.

CEEAT COTH

## **Beli point(BTC)**

|  | GEFAI_COIN<br>founder |               |                     |           |                                     |                          | ① Semak ala   |
|--|-----------------------|---------------|---------------------|-----------|-------------------------------------|--------------------------|---------------|
|  | Personal Information  | BTC Dep       | osit(Booki          | ng Tra    | nsfer to BTC)                       |                          | kemas kini pr |
|  | Profile               | U             | Iser BTC Adderess : | (1)       |                                     |                          |               |
|  | Update Profile        |               |                     | 61,440.00 | \$/1BTC Points equivalent basis (re | eal-time changes)        | Macukkan      |
|  | Sign Up               |               | Input BTC           | 2 500000  | Bonus Point 🕨 BTC transfer amou     | <b>В</b> 0.008138099 втс |               |
|  | ▼ Genealogy           |               | <b>`</b>            |           |                                     |                          | beli. 1,000 n |
|  | Referral Genealogy    |               |                     | leix3     | ki 🖬                                |                          |               |
|  | ▼ Buy Points          |               |                     | Le alta   |                                     |                          |               |
|  | BTC Deposit           |               |                     | 325       | <b>4</b>                            |                          | (a) Sediakan  |
|  | USDT Deposit          | send as a com | npany BTC address:  | تبإعلا    |                                     |                          | Scalakan      |
|  | ETH Deposit           |               |                     | DAS       | Cant .                              |                          |               |
|  | TRX Deposit           | -             |                     |           | <b></b>                             |                          |               |
|  | ▼ Gefai_Coin          |               |                     | bciqauja  | awg4awiyny6wna67nwuxvqqi            | ngsn91326315(4)          | ④ Hantar wa   |
|  | Dashboard             |               |                     | DOOKINO   |                                     |                          | ovarilkat     |
|  | Buy GEFAI Coin        |               |                     | BOOKING   | TRANSFER TO BIC 5                   |                          | Syalikat.     |
|  | History of orders     |               |                     | _         |                                     |                          |               |
|  | ▼ Staking GEFAI_Coin  | 2024-04-01    | ~ 2024-06-25        | SEARCH    |                                     |                          | Klik butan    |
|  | Staking Status        | No Payme      | ent Date E          | 3TC Input | Points equivalent basis             | Bonus Points             |               |
|  | ▼ Withdrawal          |               |                     |           |                                     |                          | BTC".         |
|  | Transfer of point     |               |                     |           |                                     |                          |               |
|  | GEFAI withdrawal      |               |                     |           |                                     |                          |               |
|  | TRX withdrawal        |               |                     |           |                                     |                          |               |
|  | LogOut                |               |                     |           |                                     |                          |               |
|  |                       |               |                     |           |                                     |                          |               |

① Semak alamat BTC ahli. Jika tidak, cemas kini profil.

② Masukkan mata yang anda ingin beli. 1,000 mata = 1 usd

**③** Sediakan BTC ditukar masa nyata.

④ Hantar wang ke akaun BTC syarikat.

**⑤** Klik butang "Booking transfer to BTC".

## **Beli point(USDT)**

#### GEFAI\_COIN

| GEFAI_COIN             |                                                                | ① Semak alamat USDT ahli. Jika               |  |  |  |
|------------------------|----------------------------------------------------------------|----------------------------------------------|--|--|--|
| ▼ Personal Information | USDT Deposit(Booking Transfer to USDT)                         | tidak, kemas kini profil.                    |  |  |  |
| Profile                | User USDT(TRC) Adderess : (1)                                  |                                              |  |  |  |
| Update Profile         | 1 00\$/111SDT Points or uivalent basis (real time changes)     |                                              |  |  |  |
| Sign Up                |                                                                | <sup>(2)</sup> Masukkan mata yang anda ingin |  |  |  |
| ▼ Genealogy            |                                                                | beli. 1.000 mata = 1 usd                     |  |  |  |
| Referral Genealogy     |                                                                |                                              |  |  |  |
| ▼ Buy Points           | 벽장않은                                                           |                                              |  |  |  |
| BTC Deposit            | ( <b>4</b> )                                                   | (3) Sediakan USDT ditukar masa               |  |  |  |
| USDT Deposit           | send as a company USDT(TRC)<br>address:                        | nvata                                        |  |  |  |
| ETH Deposit            |                                                                |                                              |  |  |  |
| TRX Deposit            |                                                                |                                              |  |  |  |
| ▼ Gefai_Coin           | TYbzpT8abwnx3ViCTbsaFu9BaQ5MJdGTWT(4)                          | ④ Hantar wang ke akaun USDT                  |  |  |  |
| Dashboard              |                                                                | svarikat                                     |  |  |  |
| Buy GEFAI Coin         | BOOKING TRANSLER TO USDT                                       | Sydrikat.                                    |  |  |  |
| History of orders      |                                                                |                                              |  |  |  |
| ▼ Staking GEFAI_Coin   | 2024-04-01 ~ 2024-06-25 SEARCH                                 | 5 Klik butang " Booking transfer to          |  |  |  |
| Staking Status         | No Payment Date USDT Input Points equivalent basis Bonus Point |                                              |  |  |  |
| ▼ Withdrawal           |                                                                | USDI ".                                      |  |  |  |
| Transfer of point      |                                                                |                                              |  |  |  |
| GEFAI withdrawal       |                                                                |                                              |  |  |  |
| TRX withdrawal         |                                                                |                                              |  |  |  |
| LogOut                 |                                                                |                                              |  |  |  |

## **Beli point(ETH)**

| GEFAI_COIN             |                                |                                                             | 1) Sem             | ① Semak alamat ETH ahli. Jika tidak |  |  |  |  |
|------------------------|--------------------------------|-------------------------------------------------------------|--------------------|-------------------------------------|--|--|--|--|
| ▼ Personal Information | ETH Deposit(Booki              | ng Transfer to ETH)                                         | kemas kini profil. |                                     |  |  |  |  |
| Profile                | User ETH address :             |                                                             |                    |                                     |  |  |  |  |
| Update Profile         |                                | 3 391 57\$/1ETH Points equivalent basis (real time changes) |                    |                                     |  |  |  |  |
| Sign Up                | Input ETH;                     | 5,551.573712111 Points equivalent basis (real-time changes) |                    | sukkan mata yang anda ingin         |  |  |  |  |
| ▼ Genealogy            | <b>v</b>                       |                                                             | beli 1             | 000  mata = 1  usd                  |  |  |  |  |
| Referral Genealogy     | -                              | Environ                                                     |                    | ,000 mata – 1 asa                   |  |  |  |  |
| ▼ Buy Points           |                                |                                                             |                    |                                     |  |  |  |  |
| BTC Deposit            |                                |                                                             | O Cod              | iakan ETU ditukar masa nyata        |  |  |  |  |
| USDT Deposit           | send as a company ETH address: | 1-24-24-2                                                   | 3 Seu              | iakan ETH ultukar masa nyala.       |  |  |  |  |
| ETH Deposit            |                                |                                                             |                    |                                     |  |  |  |  |
| TRX Deposit            |                                |                                                             |                    |                                     |  |  |  |  |
| ▼ Gefai_Coin           |                                | 0xaa22d3caB4E6De376E687165e677d67c40492E76                  | ④ Har              | itar wang ke akaun ETH              |  |  |  |  |
| Dashboard              |                                | BOOKING TRANSFER TO ETH 5                                   | svarika            | •                                   |  |  |  |  |
| Buy GEFAI Coin         |                                | Sooking Hanslek to eth 5                                    | Syarika            |                                     |  |  |  |  |
| History of orders      |                                |                                                             |                    |                                     |  |  |  |  |
| Staking GEFAI_Coin     | 2024-04-01 ~ 2024-06-25 se     | ARCH                                                        |                    | hutang "Booking transfer to         |  |  |  |  |
| Staking Status         | No Payment Date E              | TH Input Points equivalent basis Bonus Poi                  |                    | butang booking transfer to          |  |  |  |  |
| ▼ Withdrawal           |                                |                                                             | ETH".              |                                     |  |  |  |  |
| Transfer of point      | -                              |                                                             |                    |                                     |  |  |  |  |
| GEFAI withdrawal       |                                |                                                             |                    |                                     |  |  |  |  |
| TRX withdrawal         |                                |                                                             |                    |                                     |  |  |  |  |
| LogOut                 |                                |                                                             |                    |                                     |  |  |  |  |

## **Beli point(TRX)**

| GEFAI_COIN                               |                                |                                                            | ① Semak alamat TRX ahli. Jika tidak,        |
|------------------------------------------|--------------------------------|------------------------------------------------------------|---------------------------------------------|
| <ul> <li>Personal Information</li> </ul> | TRX Deposit(Booki              | ng Transfer to TRX)                                        | kemas kini profil.                          |
| Profile                                  | User TRX Adderess :            | (1)                                                        |                                             |
| Update Profile                           |                                | 0 12010\$/1TRX Points equivalent basis (real-time changes) | Maguldon mata yang anda ingin               |
| Sign Up                                  | Input TRX:                     | 185000 Bonus Point > TRY transfer among 1540 383           | <sup>2</sup> Masukkan mata yang anda ingin  |
| ▼ Genealogy                              |                                |                                                            | <sup>–</sup> beli. 1.000 mata = 1 usd       |
| Referral Genealogy                       |                                |                                                            |                                             |
| ▼ Buy Points                             |                                |                                                            | Sedieken TDV vene dituker messe             |
| BTC Deposit                              |                                | 4                                                          | 3 Sediakan TKX yang ditukar masa            |
| USDT Deposit                             | send as a company TRX address: |                                                            | nvata.                                      |
| ETH Deposit                              |                                |                                                            |                                             |
| TRX Deposit                              |                                |                                                            |                                             |
| ▼ Gefai_Coin                             |                                | TYbzpT8abwnx3ViCTbsaFu9BaQ5MJdGTWT(4)                      | ④ Hantar wang ke akaun TRX                  |
| Dashboard                                | R                              | OOKING TRANSFER TO TRX                                     | svarikat.                                   |
| Buy GEFAI Coin                           |                                |                                                            | Sydimati                                    |
| History of orders                        |                                | ·                                                          |                                             |
| Staking GEFAI_Coin                       | 2024-04-01 ~ 2024-06-25        | SEARCH                                                     | <b>(5)</b> Klik butang "Booking transfer to |
| Staking Status                           | No Payment Date TF             | X Input Points equivalent basis Bonus Point                |                                             |
| ▼ Withdrawal                             |                                |                                                            |                                             |
| Transfer of point                        |                                |                                                            |                                             |
| GEFAI withdrawal                         |                                |                                                            |                                             |
| TRX withdrawal                           |                                |                                                            |                                             |
| LogOut                                   |                                |                                                            |                                             |

## **CHECK POINT**

| GEFAI_COIN                            |               |               |             |                    |                                      | 365founding Club        |                      |                  |                 |                |                |              |                  |
|---------------------------------------|---------------|---------------|-------------|--------------------|--------------------------------------|-------------------------|----------------------|------------------|-----------------|----------------|----------------|--------------|------------------|
| founder                               |               |               |             |                    |                                      | founder                 |                      |                  |                 |                |                |              |                  |
| ▼ Personal Information Buy GEFAI_Coin |               |               |             |                    | ▼ Personal Information               | Order & Up              | grade                |                  |                 |                |                |              |                  |
| Profile                               | User Name     | founder (     | founder) Co | mpany`s <b>0\$</b> |                                      | Profile                 | User Name            |                  | () SEARC        | н              |                |              |                  |
| Update Profile                        | Date          | 2024-06-25    |             |                    | Available Point Cash Point:50,000.00 | ▼ Genealogy             | Data                 | 2024.06.25       |                 |                | Available Ba   | aint Donus D | 0014-000 E00 00  |
| Sign Up                               | Buy GEFAI     | Cash Point: 0 | = [         |                    |                                      | Referral Concellary     | Date                 | 2024-00-25       |                 |                | Available Po   | Dint Bonus P | oline.228,500.00 |
| ▼ Genealogy                           | 1,000P=1GEFAI | GEFAI Coin: 0 |             |                    |                                      | Team Canada au          |                      | M                | embership       | amou           | nt PV          |              | QT               |
| Referral Genealogy                    |               |               |             |                    |                                      | Membership Record       | Select<br>Membership |                  |                 |                |                | /            | Total            |
| Buy Points                            | 추천인           | company       |             |                    |                                      | Order & Upgrade         |                      | PV / Select Memb | bership         |                |                | _            |                  |
| BTC Deposit                           |               |               |             |                    |                                      | Order & Opgrade         | Points to be paid    | Bonus Point: 0   | =               | =              |                | /            |                  |
| USDT Deposit                          | 주전인 ID        | company       |             |                    |                                      | History of orders       |                      |                  | ,               | ·              | /              |              |                  |
| ETH Deposit                           |               |               |             |                    | ENTER                                | Your Sales record       |                      | Once the "368    | ofounding syst  | tem (content)" | purchase is co | mplete, th   | e sale cannot    |
| TRX Deposit                           |               |               |             |                    |                                      | Buy Points              | Memo                 | Please familia   | rize yourself v | with the above | and contrim yo | our registra | ation revenue.   |
| ▼ Gefai_Coin                          |               |               |             |                    |                                      | BTC Deposit             |                      |                  | Consent         |                |                |              |                  |
| Dashboard                             |               |               |             | $\prec$            |                                      | USDT Deposit            |                      |                  |                 |                |                |              |                  |
| Buy GEFAI Coin                        |               | ———( Che      | eck here    | 21)                |                                      | ETH Deposit             | Referral Us          | ser Name         |                 |                |                |              |                  |
| History of orders                     | •             |               |             |                    |                                      | TRX Deposit             | Referral F           | ull Name         |                 |                |                |              |                  |
| ▼ Staking GEFAI_Coin                  |               |               |             |                    |                                      | ▼ Buy Card              |                      |                  | -               | $\prec$        | ENTER          |              |                  |
| Staking Status                        |               |               |             |                    |                                      | Apply for card Purchase |                      | (                | Check h         | ere! )         |                |              |                  |
| ▼ Withdrawal                          |               |               |             |                    |                                      | ▼ Bonus details         |                      |                  |                 |                |                |              |                  |
| Transfer of point                     |               |               |             |                    |                                      | Bonus by code           |                      |                  |                 |                |                |              |                  |
| GEFAI withdrawal                      |               |               |             |                    |                                      | Transfer of point       |                      |                  |                 |                |                |              |                  |
| TRX withdrawal                        |               |               |             |                    |                                      | TRX withdrawal          |                      |                  |                 |                |                |              |                  |
| LogOut                                |               |               |             |                    |                                      | LogOut                  |                      |                  |                 |                |                |              |                  |

① Sahkan bahawa [Mata] yang anda beli terkumpul sebagai mata boleh guna.

## **1. Beli GEFAI\_Coin**

#### **GEFAI\_COIN**

| founder                                  |               |                     |           |               |                                       |
|------------------------------------------|---------------|---------------------|-----------|---------------|---------------------------------------|
| <ul> <li>Personal Information</li> </ul> | Buy GEFAI_C   | oin                 |           |               |                                       |
| Profile                                  | User Name     | founder             | (founder) | Company's 0\$ |                                       |
| Update Profile                           | Date          | 2024-06-25          |           |               | Available Point ash Point: 550,000.00 |
| Sign Up                                  | Buy GEFAI     | Cash Point: 500,000 | 2         | = 500,000     |                                       |
| ▼ Genealogy                              | 1,000P=1GEFAI | GEFAI Coin: 500     | 3         |               |                                       |
| Referral Genealogy                       |               |                     | •         |               |                                       |
| ▼ Buy Points                             | 추천인           | company             |           |               |                                       |
| BTC Deposit                              | + +101 -=     |                     |           |               | 1                                     |
| USDT Deposit                             | 주전인 ID        | company             |           |               |                                       |
| ETH Deposit                              |               |                     |           |               | ENTER 4                               |
| TRX Deposit                              |               |                     |           |               |                                       |
| ▼ Gefai_Coin                             |               |                     |           |               |                                       |
| Dashboard                                |               |                     |           |               |                                       |
| Buy GEFAI Coin                           |               |                     |           |               |                                       |
| History of orders                        |               |                     |           |               |                                       |
| ▼ Staking GEFAI_Coin                     |               |                     |           |               |                                       |
| Staking Status                           |               |                     |           |               |                                       |
| ▼ Withdrawal                             |               |                     |           |               |                                       |
| Transfer of point                        |               |                     |           |               |                                       |
| GEFAI withdrawal                         |               |                     |           |               |                                       |

#### ① Semak mata yang tersedia.

② Masukkan mata yang anda ingin beli. 1,000 mata = 1 GEFAI = 1 usd

③ Sahkan kuantiti GEFAI yang anda ingin beli. (Tersedia untuk 500 GEFAI atau lebih)

#### **④ Klik butang "ENTER".**

TRX withdrawal

## **2. Mohon untuk STAKING**

#### GEFAI\_COIN

| founder                |                                       |            |            |           |      |                  |                   |         |             |                |
|------------------------|---------------------------------------|------------|------------|-----------|------|------------------|-------------------|---------|-------------|----------------|
| ▼ Personal Information | Dashboard                             |            |            |           |      |                  |                   |         |             |                |
| Profile                | User Name                             | founder    |            | (founder) | С    | ompany`s 500,0   | 00\$              |         |             |                |
| Update Profile         | Date                                  | 2024-06-25 |            |           |      | Available Point  | Cash Point:50,0   | 000.00  | Registratio | n Point: 160.0 |
| Sign Up                | GEFAI Status                          |            |            |           |      |                  |                   |         |             |                |
| ▼ Genealogy            | AirDron                               |            |            |           |      | GEEA             | 1                 |         |             |                |
| Referral Genealogy     | Апріор                                |            |            |           |      |                  | u                 |         |             |                |
| ▼ Buy Points           | AirDrop Referral<br>Bouns             | 0          |            | Person    |      |                  | GEFAI             |         |             |                |
| BTC Deposit            | GEFAI Purchase                        | 500.0000   | 1          | GEFAI     |      |                  |                   |         |             |                |
| USDT Deposit           | GEEAL Total                           | 550.0000   | 0          | GEEN      |      |                  |                   |         |             |                |
| ETH Deposit            | GERAFICIAL                            | 550.0000   | 2          |           |      |                  |                   |         |             |                |
| TRX Deposit            | Staking Total                         | 160.0000   | (5)        | GEFAI     |      |                  |                   |         |             |                |
| ▼ Gefai_Coin           | Return to points<br>1GEFAI=1,000Point | t          |            | GEFAI     |      | _                | Point Apply for P | oint Re | turn        |                |
| Dashboard              | Apply for Staking                     | 500        | <b>(3)</b> | GEF       | AL A | oolv fo, Staking | 4                 |         |             |                |
| Buy GEFAI Coin         |                                       |            | 9          |           |      |                  | •                 |         |             |                |
| History of orders      | List                                  |            |            |           |      |                  |                   |         |             |                |
| ▼ Staking GEFAI_Coin   |                                       |            |            |           |      |                  |                   |         |             |                |
| Staking Status         |                                       |            |            |           |      |                  |                   |         |             |                |
| ▼ Withdrawal           |                                       |            |            |           |      |                  |                   |         |             |                |
| Transfer of point      |                                       |            |            |           |      |                  |                   |         |             |                |
| GEFAI withdrawal       |                                       |            |            |           |      |                  |                   |         |             |                |
| TRX withdrawal         |                                       |            |            |           |      |                  |                   |         |             |                |
| 1                      |                                       |            |            |           |      |                  |                   |         |             |                |

① Klik menu " Dashboard " dan sem ak kuantiti GEFAI yang baru anda beli.

② Semak jumlah kuantiti GEFAI yang anda miliki.

③ Masukkan jumlah GEFAI yang anda ingin mohon untuk Staking. (Tersedia untuk 500 GEFAI atau lebih)

**④** Klik butang "Apply for Staking".

**⑤** Semak jumlah keseluruhan "Staking".

## **3. Semak status STAKING**

#### GEFAI\_COIN

| founder                                  |                            |                     |                      |         |             |               |                  |       |                     |            |              |
|------------------------------------------|----------------------------|---------------------|----------------------|---------|-------------|---------------|------------------|-------|---------------------|------------|--------------|
| <ul> <li>Personal Information</li> </ul> | Stak                       | ting Sta            | atus                 |         |             |               |                  |       |                     |            |              |
| Profile                                  |                            | TI                  | he minimu            | m limit | withdraw pr | ocessing:1000 | GEFAI            |       |                     |            |              |
| Update Profile                           |                            |                     |                      |         |             | Staking GE    | FAI Coin: 0      | 00    | (5)                 |            |              |
| Sign Up                                  |                            |                     |                      |         |             | Output GE     | FAI Coin:        |       | õ                   |            |              |
| ▼ Genealogy                              |                            |                     |                      |         |             |               |                  |       | ĕ                   |            |              |
| Referral Genealogy                       |                            |                     |                      |         |             | p             | assword:         |       | $\underline{\circ}$ |            |              |
| ▼ Buy Points                             |                            |                     | AF                   | PLY     | FOR STA     | KED GEFA      | I WITHDRA        | AWAL  | 8                   |            |              |
| BTC Deposit                              | Th                         | e stake             | d "GEF/              | AI_Co   | in" can b   | e unstakin    | g after 4 m      | onthe | s have              | elaj       | osed.        |
| USDT Deposit                             |                            |                     |                      |         |             |               |                  |       |                     |            |              |
| ETH Deposit                              | List                       |                     |                      |         |             |               |                  |       |                     |            |              |
| TRX Deposit                              | <ul> <li>Search</li> </ul> | ch term :           | 2024-04-             | 01      | ~ 2024-06   | -29 Sear      | rch              |       |                     |            |              |
| ▼ Gefai_Coin                             | No                         | Allo<br>dat<br>tran | wed<br>e of<br>Isfer | т       | ype         | GEFAI         | GEFAI<br>Balance | Stak  | ing                 | Sta<br>Bal | king<br>ance |
| Dashboard                                | 2                          | 2024-               | -06-29               | Staki   | nginterest  | 0.00          | 0.00             | (3)   | 22.50               | 4          | 522.50       |
| Buy GEFAI Coin                           | 1                          | 2024-               | -06-27               | S       | Staking     | 0.00          | 0.00             | (1)   | 500.00              | 2          | 500.00       |
| History of orders                        |                            |                     |                      |         |             |               |                  | Ŭ     |                     | 1          |              |
| ▼ Staking GEFAI_Coin                     |                            |                     |                      |         |             |               |                  |       |                     |            |              |
| Staking Status                           |                            |                     |                      |         |             |               |                  |       |                     |            |              |
| ▼ Withdrawal                             |                            |                     |                      |         |             |               |                  |       |                     |            |              |
| Transfer of point                        |                            |                     |                      |         |             |               |                  |       |                     |            |              |

① Klik pada menu "Status Staking", Semak jumlah Staking yang diminta.

② Semak jumlah kuantiti 'Dipertaruhkan".

③ Dividen dikeluarkan setiap hari Jumaat.

④ Jumlah (Staking + Stakinginerest)

**(5)** Kuantiti yang tersedia untuk pengeluaran dipaparkan

⑥ Masukkan jumlah pengeluaran yang dikehendaki (semua atau sebahagian)

⑦ Masukkan kata laluan

⑦ Klik "Apply for staked GEFAI withdrawal".

LogOut

GEFAI withdrawal

TRX withdrawal

# MEMBERSHIP

#### https://www.365founding.com

#### **365FOUNDING CLUB**

## 1. Log masuk ke 365founding

25 my.365login.biz/eg/login.php UserName (1) Password (2) LUGIN

Log masuk ke "365founding Club" dengan ID dan Kata Lal uan yang dibuat di tapak GEF AI\_COIN. (perkongsian ID) https://my.365login.biz

 ID,
 Selepas memasukkan "PassWord",
 Klik butang "Login".

## **Beli point(BTC)**

| GEFAI_COIN<br>founder     |                                |                                                        |              | ① Semak alamat BTC ahli. Jika tidak,      |
|---------------------------|--------------------------------|--------------------------------------------------------|--------------|-------------------------------------------|
| ▼ Personal Information    | BTC Deposit(Booki              | ng Transfer to BTC)                                    |              | kemas kini profil.                        |
| Profile                   | User BTC Adderess :            | $\overline{1}$                                         |              | · · · · · · · · · · · · · · · · · · ·     |
| Update Profile<br>Sign Up |                                | 61,440.00\$/1BTC Points equivalent basis (real-time of | changes)     | ② Masukkan mata yang anda ingin           |
| ▼ Genealogy               | input Bre                      | 2 500000 Bonus Point 🕨 BTC transfer amo                | 3138099 BTC  | hali Kashlish memorilukan 195 000         |
| Referral Genealogy        |                                | <b>C</b> 44340                                         |              | bell. Keanlian memeriukan 185,000         |
| ▼ Buy Points              |                                |                                                        |              | mata. 185,000 mata = 185 usd              |
| BTC Deposit               |                                | 4                                                      |              |                                           |
| USDT Deposit              | send as a company BTC address: |                                                        |              |                                           |
| ETH Deposit               |                                |                                                        |              | <b>③</b> Sediakan BTC ditukar masa nyata. |
| TRX Deposit               |                                |                                                        |              |                                           |
| ▼ Gefai_Coin              |                                | bc1qauJawg4awiynyownao/nwuxvqqnqsn9f                   | 326315(4)    |                                           |
| Dashboard                 |                                | BOOKING TRANSLER TO BTC 5                              |              | A Hantar wang ke akaun BTC                |
| Buy GEFAI Coin            |                                |                                                        |              |                                           |
| History of orders         |                                | 7                                                      |              | syarikat.                                 |
| ▼ Staking GEFAI_Coin      | 2024-04-01 ~ 2024-06-25        | SEARCH                                                 |              | 3                                         |
| Staking Status            | No Payment Date B              | TC Input Points equivalent basis                       | Bonus Points |                                           |
| ▼ Withdrawal              |                                |                                                        |              | (5) Klik butang "Booking transfer to      |
| Transfer of point         | •                              |                                                        |              | BTC ".                                    |
| GEFAI withdrawal          |                                |                                                        |              |                                           |
| TRX withdrawal            |                                |                                                        |              |                                           |
| LogOut                    |                                |                                                        |              |                                           |
|                           |                                |                                                        |              |                                           |

## **Beli point(USDT)**

#### GEFAI\_COIN

| founder                                  | _                                       |                                                          |
|------------------------------------------|-----------------------------------------|----------------------------------------------------------|
| <ul> <li>Personal Information</li> </ul> | USDT Deposit(Book                       | king Transfer to USDT)                                   |
| Profile                                  | User USDT(TRC) Adderess :               | $\widehat{1}$                                            |
| Update Profile                           |                                         |                                                          |
| Sign Up                                  | Input USDT:                             | 1.00\$/10SDT Points equivalent basis (real-time changes) |
| ▼ Genealogy                              | · •                                     | Bonus Point F USD1 transfer amount: 500 3 USD1           |
| Referral Genealogy                       |                                         | CE14890 CE1                                              |
| ▼ Buy Points                             |                                         |                                                          |
| BTC Deposit                              |                                         | (A) (A) (A)                                              |
| USDT Deposit                             | send as a company USDT(TRC)<br>address: |                                                          |
| ETH Deposit                              |                                         | I FARTE                                                  |
| TRX Deposit                              |                                         |                                                          |
| ▼ Gefai_Coin                             |                                         | TYbzpT8abwnx3ViCTbsaFu9BaQ5MJdGTWT(4)                    |
| Dashboard                                |                                         |                                                          |
| Buy GEFAI Coin                           | -                                       | SOOKING TRANSPER TO USDT                                 |
| History of orders                        |                                         |                                                          |
| Staking GEFAI_Coin                       | 2024-04-01 ~ 2024-06-25 SE              | ARCH                                                     |
| Staking Status                           | No Payment Date U                       | ISDT Input Points equivalent basis Bonus Point           |
| ▼ Withdrawal                             |                                         |                                                          |
| Transfer of point                        |                                         |                                                          |
| GEFAI withdrawal                         |                                         |                                                          |
| TRX withdrawal                           |                                         |                                                          |
| LogOut                                   |                                         |                                                          |

① Semak alamat USDT ahli. Jika tidak, kemas kini profil.

② Masukkan mata yang anda ingin beli. Keahlian memerlukan 185,000 mata. 185,000 mata = 185 usd

③ Sediakan USDT ditukar masa nyata.

④ Hantar wang ke akaun USDT syarikat.

**(5)** Klik butang " Booking transfer to USDT ".

## **Beli point(ETH)**

| GEFAI_COIN                               |                                |                                                   |                 | ① Semak alamat ETH ahli. Jika tidak,  |
|------------------------------------------|--------------------------------|---------------------------------------------------|-----------------|---------------------------------------|
| <ul> <li>Personal Information</li> </ul> | ETH Deposit(Booki              | ng Transfer to ETH)                               |                 | kemas kini profil.                    |
| Profile                                  | User ETH address :             |                                                   |                 | -                                     |
| Update Profile                           |                                | 3.391.57\$/1ETH Points equivalent basis (real-tir | ne changes)     | A Macukkan mata yang anda ingin       |
| Sign Up                                  | Input ETH:                     | 500000 Bonus Point 🕨 ETH transfer amo             | 0.147424399 ETH |                                       |
| ▼ Genealogy                              | <u> </u>                       |                                                   |                 | beli. Keahlian memerlukan 185,000 🛛 📲 |
| Referral Genealogy                       |                                | 间带进行间                                             |                 | mata 185 000 mata - 185 usd           |
| ▼ Buy Points                             |                                |                                                   |                 | mata: 105,000 mata = 105 usu          |
| BTC Deposit                              |                                |                                                   |                 |                                       |
| USDT Deposit                             | send as a company ETH address: | LEAR SHE                                          |                 |                                       |
| ETH Deposit                              |                                | 回行設計                                              |                 | (3) Sediakan ETH ditukar masa nyata.  |
| TRX Deposit                              |                                |                                                   | . 40 4005 70    |                                       |
| ▼ Gefai_Coin                             |                                | UXaa22d3caB4E6De376E687165e677d67                 | C40492E76       |                                       |
| Dashboard                                |                                |                                                   |                 | A Hantar wang ke akaun FTH            |
| Buy GEFAI Coin                           | Ľ                              | SOOKING TRANSFER TO ETH 3                         |                 |                                       |
| History of orders                        |                                |                                                   |                 | syarıkat.                             |
| ▼ Staking GEFAI_Coin                     | 2024-04-01 ~ 2024-06-25 SE     | ARCH                                              |                 |                                       |
| Staking Status                           | No Payment Date E              | TH Input Points equivalent basis                  | Bonus Point     | Ality button of "Decline transfer to  |
| ▼ Withdrawal                             |                                |                                                   |                 | (5) Klik butang Booking transfer to   |
| Transfer of point                        | •                              |                                                   |                 | ETH".                                 |
| GEFAI withdrawal                         |                                |                                                   |                 |                                       |
| TRX withdrawal                           |                                |                                                   |                 |                                       |
| LogOut                                   |                                |                                                   |                 |                                       |

## **Beli point(TRX)**

| GEFAI_COIN           |                                |                                                             | (     |
|----------------------|--------------------------------|-------------------------------------------------------------|-------|
| Personal Information | TRX Deposit(Booki              | ng Transfer to TRX)                                         | k     |
| Profile              | User TRX Adderess :            | <b>1</b>                                                    |       |
| Update Profile       |                                |                                                             |       |
| Sign Up              | Input TRX:                     | 0.12010\$/11 RX Points equivalent basis (real-time changes) |       |
| ▼ Genealogy          |                                | Bonus Point FIRX transfer amous 1540.383                    | b     |
| Referral Genealogy   |                                |                                                             |       |
| ▼ Buy Points         |                                |                                                             | m     |
| BTC Deposit          |                                | <u>(4)</u>                                                  |       |
| USDT Deposit         | send as a company TRX address: |                                                             | C     |
| ETH Deposit          |                                | init and a                                                  |       |
| TRX Deposit          |                                |                                                             | I II. |
| ▼ Gefai_Coin         |                                | TYbzpT8abwnx3ViCTbsaFu9BaQ5MJdGTWT(4)                       | H     |
| Dashboard            |                                |                                                             | (     |
| Buy GEFAI Coin       |                                | OOKING TRANSFER TO TRX 3                                    |       |
| History of orders    |                                |                                                             | S     |
| ▼ Staking GEFAI_Coin | 2024-04-01 ~ 2024-06-25        | SEARCH                                                      | -     |
| Staking Status       | No Payment Date TF             | RX Input Points equivalent basis Bonus Point                |       |
| ▼ Withdrawal         |                                |                                                             |       |
| Transfer of point    |                                |                                                             | T     |
| GEFAI withdrawal     |                                |                                                             |       |
| TRX withdrawal       |                                |                                                             |       |
| LogOut               |                                |                                                             |       |

① Semak alamat TRX ahli. Jika tidak, cemas kini profil.

② Masukkan mata yang anda ingin beli. Keahlian memerlukan 185,000 mata. 185,000 mata = 185 usd

③ Sediakan TRX yang ditukar masa nyata.

④ Hantar wang ke akaun TRX syarikat.

**⑤ Klik butang "Booking transfer to TRX**".

## Beli mata dari rujukan anda

1 Hantar mata wang domestik atau syiling yang sama dengan bilangan mata yang anda i ngin beli kepada pengesyor dan terima mata. Bayaran mungkin disertakan.

| 365founding Club                 |                                      |                        |                  |            |               |                        | MYPAG           | ELogOut        | 365founding Club    |                      |                                                                 |            |          |               |                 |                        |
|----------------------------------|--------------------------------------|------------------------|------------------|------------|---------------|------------------------|-----------------|----------------|---------------------|----------------------|-----------------------------------------------------------------|------------|----------|---------------|-----------------|------------------------|
| ▼ Personal Information           | Personal Information Order & Upgrade |                        |                  |            |               | ▼ Personal Information | Order & Up      | ograde         |                     |                      |                                                                 |            |          |               |                 |                        |
| Profile                          | User Name                            | [                      | () SEARC         | H          |               |                        |                 |                | Profile             | User Name            | []                                                              | () SEA     | RCH      |               |                 |                        |
| ▼ Genealogy                      | Date                                 | 2021-01-15             | 1                |            | 1             | Available Poir         | Bonus Point     | 0.00           | ▼ Genealogy         | Date                 | 2021-01-15                                                      | 1          |          |               | Available Point | Bonus Point 366 000.00 |
| Referral Genealogy               |                                      |                        | Membership       |            | amount        | PV                     | <u> </u>        |                | Referral Genealogy  |                      |                                                                 | Membership |          | amount        | PV              |                        |
| Team Genealogy                   | Select                               |                        |                  |            |               |                        |                 | Team Genealogy | Select              |                      |                                                                 |            |          |               |                 |                        |
| <ul> <li>Sales record</li> </ul> | Membership                           |                        |                  |            |               |                        |                 | Total          | ▼ Sales record      | Membership           |                                                                 |            |          |               |                 | Total                  |
| Order & Upgrade                  |                                      | PV / Select Membership |                  | v          | Order         |                        | Order & Upgrade |                | PV / Select Me      | embership            |                                                                 |            | v        |               |                 |                        |
| History of orders                | Points to be paid                    | / Bonus Point: 0       | 1                |            |               |                        |                 | /              | History of orders   | Points to be paid    | Bonus Point: 0                                                  |            | =        |               |                 |                        |
| Your Sales record                |                                      | Once the "3            | 65founding sy    | /stem (cor | ntent)" purch | hase is co             | omplete, the    | sale can       | Your Sales record   | Once the "365foundin |                                                                 |            | system ( | content)" put | rchase is con   | plete, the sale can    |
| ▼ Bonus details                  | Memo                                 | Please famil           | liarize yourself | / with the | above and c   | confirm yo             | our registrati  | ion reven      | ▼ Bonus details     | Memo                 | Please familiarize yourself with the above and confirm your reg |            |          |               |                 | ir registration reven  |
| Aggregation by date              |                                      | Chompen                | of condone       |            |               |                        |                 | /              | Aggregation by date |                      | Cromper                                                         |            |          |               |                 |                        |
| Transfer of point                | Referral U                           | Jser Name              |                  |            |               |                        |                 | /              | Transfer of point   | Referral V           | Jser Name                                                       |            |          |               |                 |                        |
| ETH withdrawal                   | Referral                             | Full Name              |                  |            |               |                        |                 |                | ETH withdrawal      | Referral /           | Full Name                                                       |            |          |               |                 |                        |
| BTC Deposit                      |                                      |                        |                  |            |               | ENTER                  | A               |                | BTC Deposit         |                      |                                                                 |            |          |               | ENTER           |                        |

② Sahkan bahawa [Mata] yang anda beli terkumpul sebagai mata yang boleh digunakan.

## Semak mata yang diterima

| 365founding Club        |                   |                |                 |             |                |                    |                       |          |
|-------------------------|-------------------|----------------|-----------------|-------------|----------------|--------------------|-----------------------|----------|
| founder                 |                   |                |                 |             |                |                    |                       |          |
| Personal Information    | Order & Upg       | grade          |                 |             |                |                    |                       |          |
| Profile                 | User Name         |                | () SEA          | RCH         |                |                    |                       |          |
| ▼ Genealogy             | Date              | 2024-06-25     |                 |             | (              | Available Point Bo | onus Point:228,500.00 | <b>)</b> |
| Referral Genealogy      |                   |                | Membership      |             | amount         | PV                 | Qt                    |          |
| Team Genealogy          | Select            |                |                 |             |                |                    | Tetal                 |          |
| Membership Record       | Membership        |                |                 |             |                |                    | Iotal                 |          |
| Order & Upgrade         |                   | PV / Select Me | embership       |             |                | /                  |                       |          |
| History of orders       | Points to be paid | Bonus Point: 0 |                 | =           |                |                    |                       |          |
| Your Sales record       |                   | Once the ""    | Referencing a   | vetem (c    | ontent)" nurch |                    | e the cale canno      | .+ I     |
| ▼ Buy Points            | Memo              | Please fam     | iliarize vourse | of with the | e above and c  | onfirm your red    | distration revenue    | e.       |
| V buy Points            |                   | Prompt         | for consent     |             |                | /                  | <b>,</b>              |          |
| BTC Deposit             |                   | •              |                 |             | /              |                    |                       |          |
| USDT Deposit            |                   |                |                 |             |                |                    |                       |          |
| ETH Deposit             | Referral Us       | serName        |                 |             |                |                    |                       |          |
| TRX Deposit             | Referral Fu       | ull Name       |                 |             |                |                    |                       |          |
| ▼ Buy Card              |                   |                |                 |             | <              | ENTER              |                       |          |
| Apply for card Purchase |                   |                | Check           | herel       |                |                    |                       |          |
| ▼ Bonus details         |                   |                | Chick           |             | )              |                    |                       |          |
| Bonus by code           |                   |                |                 |             |                |                    |                       |          |
| Transfer of point       |                   |                |                 |             |                |                    |                       |          |
| TRX withdrawal          |                   |                |                 |             |                |                    |                       |          |
| LogOut                  |                   |                |                 |             |                |                    |                       |          |

① Dalam menu "Order & Upgrade", pastikan [Mata] yang anda beli terkumpul sebagai mata boleh guna.

## Beli Penyelesaian Menjadi Kaya

| 365founding Club        |                   |                |               |              |               |                 |                     | G              | io to : | Site N |
|-------------------------|-------------------|----------------|---------------|--------------|---------------|-----------------|---------------------|----------------|---------|--------|
| ▼ Personal Information  | Order & Up        | grade          |               | -/           |               |                 |                     |                |         |        |
| Profile                 | User Name         | 1              | () SE/        | RCH          |               |                 |                     |                |         |        |
| ▼ Genealogy             | Date              | 2024-06-25     |               |              |               | Available Point | Bonus Point:228,500 | .00            |         |        |
| Referral Genealogy      |                   |                | Membership    |              | amount        | PV              | Qty                 | Point          | P       | V      |
| Team Genealogy 🙆        | Select            |                |               |              |               |                 | Total               |                |         |        |
| Membership Record       | Membership        |                |               |              |               |                 | Total               |                |         |        |
| Order & Upgrade         |                   | PV / Select Me | mbership (2)  |              |               |                 | •                   |                |         |        |
| History of orders       | Points to be paid | Bonus Point: 0 | 3             | =            |               |                 |                     |                |         |        |
| Your Sales record       |                   | Once the "3    | 65founding    | system (co   | ontent)" purc | hase is comp    | lete, the sale ca   | nnot be return | ed.     |        |
| ▼ Buy Points            | Memo              | Please fami    | liarize yours | elf with the | above and o   | confirm your    | registration rev    | enue. Consent  | request |        |
| BTC Deposit             | (4                | Prompt f       | or consent    |              |               |                 |                     |                |         |        |
| USDT Deposit            |                   |                |               |              |               |                 |                     |                |         |        |
| ETH Deposit             | Referral Us       | ser Name       |               |              |               |                 |                     |                |         |        |
| TRX Deposit             | Referral F        | ull Name       |               |              |               | /               |                     |                |         |        |
| ▼ Buy Card              |                   |                |               |              |               | ENTER           | 5)                  |                |         |        |
| Apply for card Purchase |                   |                |               |              |               |                 |                     |                |         |        |
| ▼ Bonus details         |                   |                |               |              |               |                 |                     |                |         |        |
| Bonus by code           |                   |                |               |              |               |                 |                     |                |         |        |
| Transfer of point       |                   |                |               |              |               |                 |                     |                |         |        |
| TRX withdrawal          |                   |                |               |              |               |                 |                     |                |         |        |
| LogOut                  |                   |                |               |              |               |                 |                     |                |         |        |

 Masukkan "User Name(ID)" ahli dalam menu "Order & Upgrade", klik butang "Search", semak ID dalam tetingkap Pop\_up, dan klik Tutup.

 2 Pilih produk daripada "PV / Select Membership". Jika anda memilih produk "20 GEFAI Staking", ia akan menjadi 197 GEFAI selepas 1 tahun.

③ Masukkan 185,000 mata

(4) Tandakan 'Prompt for consent'

**(5)** Klik butang "Enter".

⑥ Sahkan penjanaan kod dalam"Genalogi Pasukan"

# **365FOUNDING CLUB** TUNTUTAN ELAUN (BONUS)

## **Tuntutan Elaun (Bonus)**

#### 365founding Club

| founder                 |                     |                  |                  |                      |               |               |          |
|-------------------------|---------------------|------------------|------------------|----------------------|---------------|---------------|----------|
| ▼ Personal Information  | TRX withdra         | wal Req          | uest             |                      |               |               | me       |
| Profile                 | TRX address :       | 1                |                  |                      |               |               | ala      |
| ▼ Genealogy             | The minimu          | m limit withdraw | v processing:30, | 000P                 |               |               | me       |
| Referral Genealogy      | Bonus Point:        | 228,500.00       |                  | ]                    |               |               | 1        |
| Team Genealogy          |                     | 0.1214\$/1TRX    | (                |                      |               |               | KIN      |
| Membership Record       | Output Bonus Point: | 2                |                  | ] I get the coin (3) | TRX           |               | Ha       |
| Order & Upgrade         | password:           | <b>(4)</b>       |                  | ]                    | _ /           |               | _        |
| History of orders       |                     |                  |                  |                      | ITHDRAWAL REQ | UEST          | (2)      |
| Your Sales record       |                     |                  |                  |                      |               |               |          |
| ▼ Buy Points            | 2024-04-01 ~ 202    | 4-06-25          | ENTER            |                      |               |               | (3)      |
| BTC Deposit             | No Temporary de     | neration         | Processi         | ng information       | Bonus Point   | Equivalent ba | dit      |
| USDT Deposit            |                     |                  |                  |                      |               |               | uit      |
| ETH Deposit             |                     |                  |                  |                      |               |               |          |
| TRX Deposit             | -                   |                  |                  |                      |               |               | (4)      |
| ▼ Buy Card              |                     |                  |                  |                      |               |               |          |
| Apply for card Purchase |                     |                  |                  |                      |               |               | (5)      |
| ▼ Bonus details         |                     |                  |                  |                      |               |               |          |
| Bonus by code           | _                   |                  |                  |                      |               |               | <b>※</b> |
| Transfer of point       |                     |                  |                  |                      |               |               |          |
| TRX withdrawal          |                     |                  |                  |                      |               |               | me       |
| LogOut                  |                     |                  |                  |                      |               |               | ku       |
|                         |                     |                  |                  |                      |               |               |          |

① Untuk menuntut elaun, klik pada menu "TRX withdrawal" dan semak alamat TRX. Jika anda tidak memilikinya, anda mesti mengemas kini profil anda di www.gefai.info Halaman Saya.

②Masukkan titik untuk menarik diri.

③ Semak jumlah Tron (TRX) yang ditukar.

④ Masukkan kata laluan.

**5** Klik butang "Trx withdrawal".

※ Untuk menerima elaun, anda mesti disyorkan oleh sekurangkurangnya dua ahli.

# 365FOUNDING CLUB **GERAKKAN TITK**

**MYPAGE**LogOut

## Hantar mata(1)

#### **365founding Club**

| <ul> <li>Personal Information</li> </ul> | Transfer of point          |            | 1                         |  |
|------------------------------------------|----------------------------|------------|---------------------------|--|
| Profile                                  | Your Friend's Username:    | master (2) | Search                    |  |
| ▼ Genealogy                              | Minimum amount of transfer | r: 10,000P |                           |  |
| Referral Genealogy                       | Current Balance B Point    | 913.000    | Amount of Tranfer B Point |  |
| <ul> <li>Sales record</li> </ul>         |                            |            |                           |  |
| Order & Upgrade                          | Password:                  |            |                           |  |
| ▼ Bonus details                          |                            | ENTER      |                           |  |
| Transfer of point 1                      |                            |            |                           |  |
| ETH withdrawal                           |                            |            |                           |  |

#### ① Klik menu [Transfer of point].

② Masukkan ID orang yang akan menerima mata, klik "Search", dan klik "User Name" dalam pop timbul untuk mengesahkan.

MUDACE

## Hantar mata(2)

#### 26Eferrading Club

| 365rounding Club                         |                           |             |       |                           | MTPAGELogOut    |
|------------------------------------------|---------------------------|-------------|-------|---------------------------|-----------------|
| <ul> <li>Personal Information</li> </ul> | Transfer of point         |             |       | -1                        |                 |
| Profile                                  | Your Friend's Username:   | master      | 2     | Search                    |                 |
| ▼ Genealogy                              | Minimum amount of transfe | r : 10,000P |       |                           |                 |
| Referral Genealogy                       | Current Balance B Point   | 913,000     |       | Amount of Tranfer B Point | (3)             |
| <ul> <li>Sales record</li> </ul>         | Descourses                |             |       |                           |                 |
| Order & Upgrade                          | Password:                 |             | _ (4) |                           |                 |
| ▼ Bonus details                          |                           | ENTER       | 2     |                           |                 |
| Transfer of point 1                      |                           |             |       |                           |                 |
| ETH withdrawal                           |                           |             |       |                           |                 |
| ③ Masukkan ma                            | ta yang ingin anda p      | indahkar    | າ.    | ④ Masukkan kata la        | luan anda.      |
| ⑤ Semak nombo                            | or sekali lagi dan klik   | butang      | ENTE  | R".                       |                 |
| ※ Untuk memino                           | dahkan mata, anda m       | nesti disv  | orkan | oleh sekurang-kura        | ngnya dua ahli. |

# TERIMA KASIH !

## **365FOUNDING CLUB**